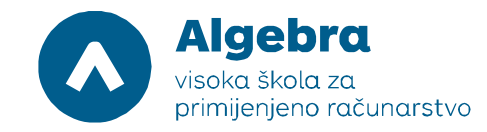

#### Vježba 4. SQL Log shipping i mirroring

Za potrebe ove laboratorijske vježbe, instalirati ćemo AlwaysOn Failover cluster koristeći Microsoft SQL Server 2014. Za potrebe vježbe trebati će nam:

- virtualne mašine 20412D-LON-DC1, 20412D-LON-SVR1, 20412D-LON-SVR2, 20412D-SVR3
- ISO datoteka sa instalacijom Windows Server 2012 R2 operacijskog sustava
- ISO datoteka sa instalacijom Microsoft SQL Server 2014

- virtualnu mašinu 20412D-LON-DC1 možemo pokrenuti odmah, a SVR1, SVR2 i SVR3 ćemo pokrenuti nakon pripremnih radnji koje su opisane ispod.

### Priprema prije paljenja virtualnih mašina SVR1, 2 i 3:

Potrebno je napraviti nekoliko izmjena na navedenim virtualnim mašinama, pa ćemo prvo napraviti sve potrebne izmjene.

1. Na virtualnim mašinama 20412D-LON-SVR1, 20412D-LON-SVR2 i 20412D-LON-SVR3 potrebno je napraviti rekonfiguraciju:

- ugasiti Dynamic Memory

- umjesto postojećih 1024MB memorije dodati fiksnih 3072MB memorije

| 20412D-LON-SVR1                                                                                                    | ¥     |                                                                                                    |
|----------------------------------------------------------------------------------------------------|-------|----------------------------------------------------------------------------------------------------|
| 20412D-LON-SVR1                                                                                                    | 5 III | Memory         You can configure options for assigning and managing memory for this virtual machine.         Specify the amount of memory that this virtual machine will be started with.         Startup RAM:       4096         MB         Dynamic Memory         You can manage the amount of memory assigned to this virtual machine dynamically within the specified range.         Enable Dynamic Memory         Minimum RAM:       512         MB         Specify the percentage of memory that Hyper-V should try to reserve as a buffer.         Hyper-V uses the percentage and the current demand for memory to determine an amount of memory for the buffer.         Memory weight         Specify how to prioritize the availability of memory for this virtual machine compared to other virtual machines on this computer. |
| None<br>Diskette Drive<br>None<br>Management                                                                                                |       | Specifying a lower setting for this virtual machine might prevent it from starting when other virtual machines are running and available memory is low.                                                                                                    |
| Name     20412D-LON-SVR1     Integration Services     Some services offered     Checkpoint File Location     C: VProgram Files Wicrosoft Le | a 🗸   |                                                                                                    |

- dodati još jedan virtualni disk - na SCSI kontroler, smjestiti ga na E: disk u novokreirani direktorij RITS - fixed disk veličine 10GB (ne Differencing, niti Dynamically Expanding!), datoteka neka se zove SVR1.vhdx. Ako direktorij RITS na E disku ne postoji, napravite ga unaprijed.

Visoko učilište Algebra - visoka škola za primijenjeno računarstvo | Ilica 242 | 10000 Zagreb | Hrvatska Upisano kod trgovačkog suda u Zagrebu pod MBS: 080664742 Poslovna banka: Zagrebačka banka d.d. Trg bana Josipa Jelačića 10, 10000 Zagreb, Hrvatska OIB: 14575159920 | matični broj: 2412926 | IBAN: HR7523600001102036972 tel. +385 (0)1 2222 182 | fax. +385 (0)1 2305 004 | info@racunarstvo.hr | www.racunarstvo.hr

| 20412D-LON-SVR1                                                                                                    |
|----------------------------------------------------------------------------------------------------|
| <ul> <li>★ Hardware</li> <li>▲ Add Hardware</li> <li>▲ BIOS<br/>Boot from CD</li> <li>➡ BIOS</li> <li>➡ BIOS</li> <li>➡ Drocessor</li> <li>■ Virtual processor</li> <li>■ DE Controller 0</li> <li>➡ Hard Drive<br/>20412D-LON-SVR1_877</li> <li>➡ Hard Drive<br/>20412D-LON-SVR1_877</li> <li>➡ Hard Drive<br/>20412D-LON-SVR1_Allfi</li> <li>■ IDE Controller 1</li> <li>● DVD Drive<br/>None</li> <li>♥ Network Adapter<br/>Private Network</li> <li>♥ Network Adapter<br/>Private Network 2</li> <li>♥ COM 1<br/>None</li> <li>♥ OCM 2<br/>None</li> <li>♥ Diskette Drive<br/>None</li> <li>♥ Diskette Drive<br/>None</li> </ul> |

Algebra

visoka škola za

primijenjeno računarstvo

|                           | Settings for 20412D-LON-SVR1 on SRVILI07-04                  | _ 🗆 X  |
|---------------------------|--------------------------------------------------------------|--------|
| 20412D-LON-SVR1           |                                                              |        |
| Hardware 2                | New Virtual Hard Disk Wizard                                 | X      |
| Specify Nam               | e and Location                                               |        |
| Before You Begin          | Specify the name and location of the virtual hard disk file. | _      |
| Choose Disk Type          | Name: SVR1.vhdx                                              |        |
| Specify Name and Location | Location: D:\RITS\                                           | Browse |
| Configure Disk<br>Summary |                                                              |        |
|                           | < <u>Previous</u> <u>N</u> ext > <u>Einish</u>               | Cancel |
| Some services offered     | y                                                            |        |
|                           | OK Cancel                                                    | Apply  |

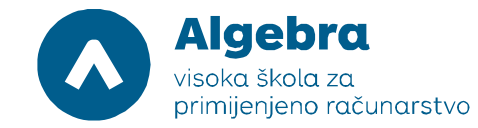

# Istu stvar potrebno je napraviti i na virtualnim mašinama SVR2 i 3, samo neka se datoteka zove SVR2.vhdx i SVR3.vhdx.

2. Na mašini 20412-LON-SVR3 potrebno je napraviti dodatnu konfiguraciju: - potrebno je dodati još jednu mrežnu karticu koja će biti spojena na Private Network 2 Hyper-

V virtualni switch

| 20412   | 2D-LON-SVR3                                                                                                    | ~ | 4 Þ G                                                                                                    |
|---------|----------------------------------------------------------------------------------------------------|---|----------------------------------------------------------------------------------------------------|
|         | ardware Add Hardware BIOS Boot from CD Hemory 4096 MB Processor 1 Virtual processor 1 Virtual processor 1 UE Controller 0 Hard Drive 20412D-LON-SVR3_DA438 IDE Controller 1 DDrive None SCSI Controller Network Adapter Private Network COM 1 None COM 2 None |   | Add Hardware         You can use this setting to add devices to your virtual machine.         Select the devices you want to add and dick the Add button.         SCSI Controller         INstwork Adapter         Fibre Channel Adapter         RemoteFX 3D Video Adapter         Add         A network adapter requires drivers that are installed when you install integration services in the guest operating system. |
| Ŀ       | Diskette Drive<br>None                                                                                                    |   |                                                                                                    |
| I I     | Name<br>20412D-LON-SVR3                                                                                                    |   |                                                                                                    |
| ALC: NO | Integration Services<br>Some services offered                                                                                                    |   |                                                                                                    |
| 3       | Checkpoint File Location<br>C:\Program Files\Microsoft Lea                                                                                                    |   |                                                                                                    |
| 1000    | Smart Paging File Location<br>C:\Program Files\Microsoft Lea                                                                                                    |   |                                                                                                    |
| D       | Automatic Start Action<br>Restart if previously running                                                                                                    | ~ |                                                                                                    |

| 20412D-LON-SVR3 🗸                                                                                                    | 4 0 4                                                                                                    |
|----------------------------------------------------------------------------------------------------|----------------------------------------------------------------------------------------------------|
| ★ Hardware       ∧         ▲ Add Hardware       ∧         ▲ BIOS       Boot from CD         Boot from CD       Memory         4096 MB       →         ■ Processor       1 Virtual processor         ■ IDE Controller 0       →         ■ IDE Controller 1       →         ● IDE Controller 1       →         ● VD Drive       None         Notwork Adapter       →         Private Network 2       →         ● COM 1       None         ♥ COM 1       None         ♥ Diskette Drive       > | Network Adapter                                                                                                    |
| None  Management  Name 20412D+LON-SVR3  Cutegration Services Some services offered  Cutegration Services Some Services offered  Smart Paging Files Microsoft Lea Cutegram Files Microsoft Lea                                                                                                    | Remove     Use a legacy network adapter instead of this network adapter to perform a     network-based installation of the guest operating system or when integration     services are not installed in the guest operating system. |

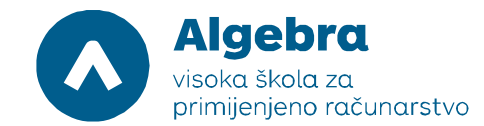

Time smo završili konfiguraciju SVR1, SVR2 i SVR3 virtualnih mašina i možemo ih sada pokrenuti. Pričekajte 3-4 minute dok se virtualke upale kako biste sa njima mogli raditi. Za to vrijeme ulogirajte se u DC1 virtualku i isključite firewall u svim profilima (koristite Windows Firewall with Advanced Security konzolu). Istu akciju napravite i na SVR1 i SVR3 virtualkama kada se upale. Također, pošto smo u virtualnu mašinu SVR3 dodali još jednu mrežnu karticu, moramo ju konfigurirati. Dakle, u SVR3 virtualnoj mašini na mrežnoj kartici "Ethernet 3", postavite slijedeću IP konfiguraciju:

IP adresa: 131.107.0.23

Netmask: 255.255.0.0, bez gatewaya i bez DNS adresa.

Kada ste to napravili pokušajte ping-ati 131.107.0.21. Trebali biste dobiti odgovor od virtualne mašine SVR1. Ako vam se nakon gašenja firewalla i konfiguracije mreže SVR1 ne "javlja", zovite predavača.

#### Konfiguracija i instalacija SQL 2014 na SVR1, 2 i 3

Na virtualnoj mašini SVR1 podignite Disk Management utility (windows tipka, upišite na tipkovnici diskmgmt.msc i pritisnite Enter). Vidjeti ćete jedan disk koji će biti offline, u neinicijaliziranom stanju. To je upravo virtualni disk koji smo maloprije dodali (SVR1.vhdx, u slučaju virtualne mašine SVR1). Potrebno je disk podesiti da je online, inicijalizirati ga i formatirati ga:

| 1                                             | 20412D-LON-SVR1 on SRVILI07-04 - Virtual Machine Connection                                                 | _ 🗆 X          |
|-----------------------------------------------|----------------------------------------------------------------------------------------------------|----------------|
| File Action Me                                | edia Clipboard View Help                                                                                    |                |
| 3 0 0                                         | ◎ II ▶ 1                                                                                                    |                |
|                                               | Disk Management                                                                                             | _ 0 X          |
| File Action V                                 | /iew Help                                                                                                   |                |
|                                               | 1 = 0 = 0                                                                                                   |                |
|                                               |                                                                                                    |                |
| Volume                                        | Layout Type File System Status Capacity Free Spa % Free                                                     |                |
| CI)                                           | Simple Basic NTES Healthy (B., 120,000B 11,000B 93%)<br>Simple Basic NTES Healthy (B. 17,000B 26,20,00 29%) |                |
| System Reserve                                | ample Basic NTFS Healthy (F., 12740-05 50125-06 25/6                                                        |                |
|                                               | ta segur par generale internet internet internet internet. En alle and a second second                      |                |
|                                               |                                                                                                    |                |
|                                               |                                                                                                    |                |
|                                               |                                                                                                    |                |
|                                               |                                                                                                    |                |
|                                               |                                                                                                    |                |
| Disk 0                                        |                                                                                                    |                |
| Basic                                         | System Reserved (C:)                                                                                        |                |
| 127.00 GB                                     | 350 MB NTFS 126.66 GB NTFS                                                                                  |                |
| Unline                                        | Healthy (System, Active, Primary Partition) Healthy (Boot, Page File, Primary Partition)                    |                |
|                                               |                                                                                                    |                |
| Disk 1                                        |                                                                                                    |                |
| Basic                                         | Alifiles (E)                                                                                                |                |
| 127.00 GB                                     | 127.00 GB NTFS                                                                                              |                |
| Online                                        | Healthy (Primary Partition)                                                                                 |                |
|                                               |                                                                                                    |                |
| CODick 2                                      |                                                                                                    |                |
| Unknown                                       |                                                                                                    |                |
|                                               |                                                                                                    |                |
| 10.00 GB                                      | Online                                                                                                    |                |
| 10.00 GB<br>Offline ①                         | Online                                                                                                    |                |
| 10.00 GB<br>Offline ①                         | Online<br>Properties                                                                                        |                |
| Offline                                       | Online Properties Help                                                                                      |                |
| Offline                                       | Online Properties Help                                                                                      |                |
| Offline D<br>CD-ROM U<br>DVD (D:)             | Online Properties Help                                                                                      |                |
| Offline CD-ROM                                | Online       Properties       Help                                                                          |                |
| Offline ()<br>CD-ROM                          | Online       Properties       Help                                                                          |                |
| DOD GB<br>Offline ()<br>DVD (D:)<br>No Media  | Online       Properties       Help                                                                          |                |
| DOD GB<br>Offline D<br>DVD (D:)<br>No Media   | Online       Properties       Help                                                                          |                |
| Offline ()<br>CD-ROM                          | Online<br>Properties<br>Help<br>Primary partition                                                           |                |
| Octo GB<br>Offline D<br>DVD (D:)<br>No Media  | Online       Properties       Help       Primary partition                                                  | tivate Windows |
| 10.00 GB<br>Offline D<br>DVD (D:)<br>No Media | Online       Properties       Help   Primary partition       Action                                         | tivate Windows |

Kliknite desnim gumbom miša na kvadrat oko "Disk 2" (NE se desne strane na disk koji ima crnu vrpcu sa gornje strane), i označite lijevim gumbom miša "Online". Kada to napravite, disk će biti Online, ali u neinicijaliziranom stanju. Ponovo kliknite desnim gumbom miša na kvadrat oko "Disk 2" i kliknite na "Initialize". Nakon toga, kliknite sa desne strane pored tog kvadrata (na disk sa crnom vrpcom), i pokrenite "New simple volume" wizard. Sve vrijednosti u wizardu

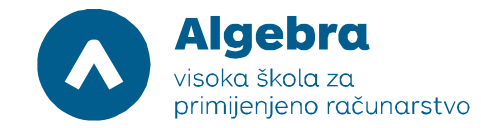

od početka do kraja ostavite na *default* vrijednostima, ali provjerite da li će disk biti montiran kao F disk. Također, ukoliko želite, možete postaviti i neku labelu (tipa AlwaysOn).

Istu akciju ponovite od početka do kraja na SVR3 virtualki na Disku 1, uz napomenu da ovdje pri korištenju New simple volume wizard-a **sigurno** disk neće biti automatski podešen da se montira na F disk nego na E, pa iz menija obavezno odaberite da bude montiran kao F disk.

Prije instalacije SQL-a 2014, na sve tri virtualne mašine je potrebno poinstalirati .NET 3.5. Dakle, u svaku virtualku montirajte Windows 2012 ISO, pokrenite Server Manager, u "Features" odaberite .NET 3.5, i odaberite Alternate Source Path s obzirom na lokaciju na koju ste montirali ISO (npr. ako ste ISO montirali na D disk, lokacija instalacijskih datoteka biti će D:\sources\sxs).

#### Instalacija Microsoft SQL 2014

Priprema za instalaciju je gotova. Slijedeći je korak instalacija SQL Server 2014 na SVR1, SVR2 i SVR3.

U virtualne mašine SVR1, SVR2 i SVR3 potrebno je dodati SQL isto u virtualni CD/DVD uređaj. ISO datoteka nalazi se u direktoriju E:\RITS\ISO. Možemo ju odmah dodati u obje virtualne mašine pošto moramo napraviti instalaciju na obje. Demonstrirati ćemo instalaciju na SVR1, uz napomenu da je **nakon završetka instalacije na SVR1 identičnu proceduru potrebno napraviti i na SVR2 i SVR3.** Slobodno isključite firewall na svim virtualkama.

| 1                                                                                    | SQL Server Installation Center                                                                                                    |
|--------------------------------------------------------------------------------------|----------------------------------------------------------------------------------------------------|
| Planning<br>Installation<br>Maintenance<br>Tools<br>Resources<br>Advanced<br>Options | <ul> <li>New SQL Server stand-alone installation or add features to an existing installation.<br/>Launch a wizard to install SQL Server 2014 in a non-clustered environment or to add<br/>features to an existing SQL Server 2014 instance.</li> <li>New SQL Server failover cluster installation<br/>Launch a wizard to install a single-node SQL Server 2014 failover cluster.</li> <li>Add node to a SQL Server failover cluster<br/>Launch a wizard to and a node to an existing SQL Server 2014 failover cluster.</li> <li>Add node to a SQL Server 2005, SQL Server 2008, SQL Server 2008 R2 or SQL Server 2012<br/>Launch a wizard to upgrade SQL Server 2005, SQL Server 2008, SQL Server 2008 R2 or SQL Server 2018<br/>Launch a wizard to upgrade SQL Server 2005, SQL Server 2008, SQL Server 2008 R2 or SQL<br/>Server 2012 to SQL Server 2014.</li> </ul> |
|                                                                                      |                                                                                                    |

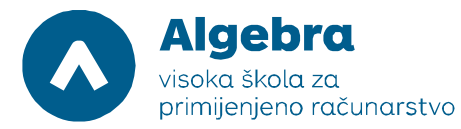

| 1                                                                                                    | SQL Server 2014 Setup                                                                                                    | x |
|----------------------------------------------------------------------------------------------------|----------------------------------------------------------------------------------------------------|---|
| Product Key Specify the edition of SQL Serv Product Key License Terms Global Rules Microsoft Update Product Updates Install Setup Files Install Rules Setup Role Feature Selection Feature Rules Feature Configuration Rules Ready to Install | SQL Server 2014 Setup         ver 2014 to install.         Validate this instance of SQL Server 2014 by entering the 25-character key from the Microsoft certificate of authenticity or product packaging. You can also specify a free edition of SQL Server, such as Evaluation or Express. Evaluation has the largest set of SQL Server features, as documented in SQL Server Books Online, and is activated with a 180-day expiration. To upgrade from one edition to another, run the Edition Upgrade Wizard.         Specify a free edition:         Evaluation         • Enter the product key: | × |
| Installation Progress<br>Complete                                                                                                    | < Back Next > Cance                                                                                                    |   |

| 1                                                                                                    | SQL Server 2014 Setup                                                                                                    |
|----------------------------------------------------------------------------------------------------|----------------------------------------------------------------------------------------------------|
| License Terms<br>To install SQL Server 2014, y<br>Product Key<br>License Terms<br>Global Rules<br>Microsoft Update<br>Product Updates<br>Install Setup Files | ou must accept the Microsoft Software License Terms.         MICROSOFT SOFTWARE LICENSE TERMS         MICROSOFT SQL SERVER 2014 ENTERPRISE SERVER/CAL EDITION         These license terms are an agreement between Microsoft Corporation (or based on where you live, one of its affiliates) and you. Please read them. They apply to the software named above, which includes the media on which you received it, if any. The terms also apply to any Microsoft |
| Setup Role<br>Feature Selection<br>Feature Rules<br>Feature Configuration Rules<br>Ready to Install<br>Installation Progress                                 | <ul> <li>updates,</li> <li>supplements,</li> <li>Supplements,</li> <li>Copy Print</li> <li>I accept the license terms.</li> </ul>                                                                                                    |
| Complete                                                                                                    | Guality, reliability and performance of Microsoft SQL Server 2014.      See the Microsoft SQL Server 2014 Privacy Statement for more information.      Microsoft SQL Server 2014 also includes a Visual Studio component that will have CEIP settings turned off by default. If Visual Studio is installed, this component will use the CEIP settings for Visual Studio.                                                                                         |
|                                                                                                    | < <u>B</u> ack <u>N</u> ext > Cancel                                                                                                    |

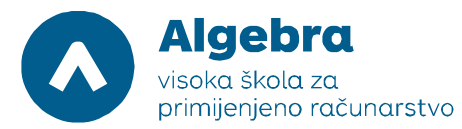

| 1                                                                                                    | SQL Server 2014 Setup                                                                                                    |
|----------------------------------------------------------------------------------------------------|----------------------------------------------------------------------------------------------------|
| Microsoft Update     Use Microsoft Update to check     Use Microsoft Update to check     Product Key     License Terms     Global Rules     Microsoft Update     Product Updates     Install Setup Files     Install Rules     Setup Role     Feature Selection     Feature Rules     Eesture Configuration Rules | SQL Server 2014 Setup         ck for important updates         Microsoft Update offers security and other important updates for Windows and other Microsoft software, including SQL Server 2014. Updates are delivered using Automatic Updates, or you can visit the Microsoft Update website.         Use Microsoft Update to check for updates (recommended)         Microsoft Update FAQ         Microsoft Update Privacy Statement |
| Feature Configuration Rules<br>Ready to Install<br>Installation Progress<br>Complete                                                                                                    | < Back Next > Cancel                                                                                                    |

| 1                                                                                                    | SQL Server 2014 Setup                                                                                                    | _ <b>_</b> X                                                    |
|----------------------------------------------------------------------------------------------------|----------------------------------------------------------------------------------------------------|-----------------------------------------------------------------|
| Install Rules<br>Setup rules identify potential p<br>can continue.                                                                                                    | roblems that might occur while running Setup. Failures must be correct                                                                                                    | ed before Setup                                                 |
| Product Key<br>License Terms<br>Global Rules<br>Microsoft Update<br>Product Updates                                                                                              | Operation completed. Passed: 6. Failed 0. Warning 1. Skipped 0.<br>Hide details <<<br><u>View detailed report</u>                                                                                                    | Re-run                                                          |
| Install Setup Files<br>Install Rules<br>Setup Role<br>Feature Selection<br>Feature Rules<br>Feature Configuration Rules<br>Ready to Install<br>Installation Progress<br>Complete | Rule         Image: Second Second Se | Status Passed Passed Passed Passed Warning Passed Passed Passed |
|                                                                                                    | < Back Next >                                                                                                    | Cancel Help                                                     |

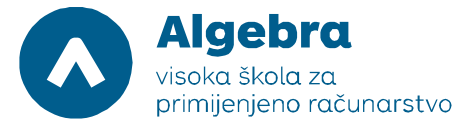

Visoko učilište Algebra - visoka škola za primijenjeno računarstvo | Ilica 242 | 10000 Zagreb | Hrvatska Upisano kod trgovačkog suda u Zagrebu pod MBS: 080664742 Poslovna banka: Zagrebačka banka d.d. Trg bana Josipa Jelačića 10, 10000 Zagreb, Hrvatska OIB: 14575159920 | matični broj: 2412926 | IBAN: HR7523600001102036972 tel. +385 (0)1 2222 182 | fax. +385 (0)1 2305 004 | info@racunarstvo.hr | www.racunarstvo.hr

| 2                                                                                                    | SQL Server 2014 Setup                                                                                                    |
|----------------------------------------------------------------------------------------------------|----------------------------------------------------------------------------------------------------|
| Setup Role<br>Click the SQL Server Featur<br>feature role to install a spec<br>Product Key                                                                                                    | e Installation option to individually select which feature components to install, or click a<br>ific configuration.                                                                                                    |
| License Terms<br>Global Rules<br>Microsoft Update<br>Product Updates<br>Install Setup Files<br>Install Rules<br><b>Setup Role</b><br>Feature Selection<br>Feature Rules<br>Feature Configuration Rules<br>Ready to Install<br>Installation Progress<br>Complete | <ul> <li>Install SQL Server Database Engine Services, Analysis Services, Reporting Services, Integration Services, and other features.</li> <li>SQL Server PowerPivot for SharePoint</li> <li>Install PowerPivot for SharePoint on a new or existing SharePoint server to support PowerPivot data access in the farm. Optionally, add the SQL Server relational database engine to use as the new farm's database server.</li> <li>Add SQL Server Database Relational Engine Services to this installation.</li> <li>All Features With Defaults</li> <li>Install all features using default values for the service accounts.</li> </ul> |

| 8                                                                                                    | SQL Serve                                                                                | er 2014 Setup                                                        | - <b>-</b> ×                                                                                                    |
|----------------------------------------------------------------------------------------------------|------------------------------------------------------------------------------------------|----------------------------------------------------------------------|----------------------------------------------------------------------------------------------------|
| Feature Selection<br>Select the Enterprise features t                                                                                                    | o install.                                                                               |                                                                      |                                                                                                    |
| Product Key<br>License Terms<br>Global Rules<br>Microsoft Update<br>Product Updates<br>Install Setup Files<br>Install Rules<br>Setup Role<br>Feature Selection<br>Feature Rules<br>Instance Configuration<br>Server Configuration<br>Database Engine Configuration<br>Feature Configuration Rules<br>Ready to Install<br>Installation Progress<br>Complete | Features:                                                                                | n ic Extractions for Sea                                             | Feature description:         The configuration and operation of each instance feature of a SQL Server instances. SQL Server instances. SQL Server instances can operate side-by-side on the same computer.         Prerequisites for selected features:         Already installed:         Windows PowerShell 2.0         Microsoft .NET Framework 3.5         Microsoft .NET Framework 4.0         To be installed from media:         <         III         Disk Space Requirements         Drive C: 2232 MB required, 119544 MB available |
|                                                                                                    | Instance root directory:<br>Shared feature directory:<br>Shared feature directory (x86): | C:\Program Files\Mid<br>C:\Program Files\Mid<br>C:\Program Files (x8 | crosoft SQL Server\<br>crosoft SQL Server\<br>@\Microsoft SQL Server\                                                                                                    |
|                                                                                                    |                                                                                          | < Back                                                               | Next > Cancel Help                                                                                                    |

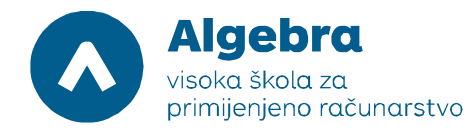

Visoko učilište Algebra - visoka škola za primijenjeno računarstvo | Ilica 242 | 10000 Zagreb | Hrvatska Upisano kod trgovačkog suda u Zagrebu pod MBS: 080664742 Poslovna banka: Zagrebačka banka d.d. Trg bana Josipa Jelačića 10, 10000 Zagreb, Hrvatska OIB: 14575159920 | matični broj: 2412926 | IBAN: HR7523600001102036972 tel. +385 (0)1 2222 182 | fax. +385 (0)1 2305 004 | info@racunarstvo.hr | www.racunarstvo.hr

| Instance Configuration                                                                                                    | n                                                             |                     |                     |                        |         |
|----------------------------------------------------------------------------------------------------|---------------------------------------------------------------|---------------------|---------------------|------------------------|---------|
| Specify the name and instanc                                                                                                    | e ID for the instance of S                                    | QL Server. Instance | ID becomes part of  | the installation path. |         |
| Product Key<br>License Terms<br>Global Rules                                                                                                    | <ul> <li>Default instance</li> <li>Named instance:</li> </ul> | MSSQLSERVER         |                     |                        |         |
| Microsoft Update<br>Product Updates<br>Install Setup Files                                                                                                    | Instance ID:                                                  | MSSQLSERVER         |                     |                        |         |
| Install Rules<br>Setup Role<br>Feature Selection                                                                                                    | SQL Server directory:<br>Installed instances:                 | C:\Program Files\   | Microsoft SQL Serve | r\MSSQL12.MSSQLSER     | VER     |
| Instance Configuration<br>Server Configuration<br>Database Engine Configuration<br>Feature Configuration Rules<br>Ready to Install<br>Installation Progress<br>Complete | Instance Name                                                 | Instance ID         | Features            | Edition                | Version |

| 1                                                                                                    | SQL Server 2                                                | 2014 Setup                      |                  | _ C          | x        |
|----------------------------------------------------------------------------------------------------|-------------------------------------------------------------|---------------------------------|------------------|--------------|----------|
| Server Configuration<br>Specify the service accounts and                                                                                                    | collation configuration.                                    |                                 |                  |              |          |
| Product Key<br>License Terms<br>Global Rules                                                                                                    | Service Accounts Collation<br>Microsoft recommends that you | use a separate account for each | SQL Server servi | ice.         |          |
| Microsoft Update                                                                                                    | Service                                                     | Account Name                    | Password         | Startup Type |          |
| Product Updates                                                                                                    | SQL Server Agent                                            | NT Service\SQLSERVERA           |                  | Manual       | ~        |
| Install Setup Files                                                                                                    | SQL Server Database Engine                                  | NT Service\MSSQLSERVER          |                  | Automatic    | ~        |
| Install Rules                                                                                                    | SQL Server Browser                                          | NT AUTHORITY\LOCAL              |                  | Disabled     | <u> </u> |
| Setup Role<br>Feature Selection<br>Feature Rules<br>Instance Configuration<br><b>Server Configuration</b><br>Database Engine Configuration<br>Feature Configuration Rules<br>Ready to Install<br>Installation Progress<br>Complete |                                                             |                                 |                  |              |          |
|                                                                                                    |                                                             | < Back Next                     | > Can            | cel He       | lp       |

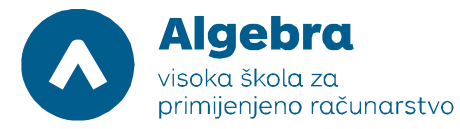

| 1                                                                                                    | SQL Server 2014 Setup                                                                                                    | -                               |                            | x |  |
|----------------------------------------------------------------------------------------------------|----------------------------------------------------------------------------------------------------|---------------------------------|----------------------------|---|--|
| Database Engine Config<br>Specify Database Engine authent                                                                                                    | juration<br>ication security mode, administrators and data directories.                                                                                                    |                                 |                            |   |  |
| Product Key<br>License Terms<br>Global Rules<br>Microsoft Update<br>Product Updates<br>Install Setup Files<br>Install Rules<br>Setup Role<br>Feature Selection<br>Feature Rules<br>Instance Configuration<br>Server Configuration<br>Database Engine Configuration<br>Feature Configuration Rules<br>Ready to Install<br>Installation Progress<br>Complete | Server Configuration       Data Directories       FILESTREAM         Specify the authentication mode and administrators for the Database Engine.         Authentication Mode       •         • Windows authentication mode       •         • Mixed Mode (SQL Server authentication and Windows authentication)         Specify the password for the SQL Server system administrator (sa) account.         Enter password:         Confirm password:         Specify SQL Server administrators         ADATUMVAdministrator (Administrator)         SQL Server have unrest to the Data         Add Current User       Add | admini:<br>ricted a<br>passe En | strator<br>cccess<br>gine. | 5 |  |
|                                                                                                    | < Back Next > Cancel                                                                                                    |                                 | Help                       |   |  |

| 1                                                                                                    | SQL Server 2014 Setup                                                                                                    |
|----------------------------------------------------------------------------------------------------|----------------------------------------------------------------------------------------------------|
| <b>Ready to Install</b><br>Verify the SQL Server 2014 fea                                                                                                    | tures to be installed.                                                                                                    |
| Product Key<br>License Terms<br>Global Rules<br>Microsoft Update<br>Product Updates<br>Install Setup Files<br>Install Rules<br>Setup Role<br>Feature Selection<br>Feature Rules<br>Instance Configuration<br>Server Configuration<br>Database Engine Configuration<br>Feature Configuration Rules<br><b>Ready to Install</b><br>Installation Progress<br>Complete | Ready to install SQL Server 2014:         Summary         Edition: Enterprise         Action: Install (Product Update)         Prerequisites         Already installed:         Windows PowerShell 2.0         Microsoft .NET Framework 3.5         Microsoft Visual Studio 2010 Redistributables         Microsoft Visual Studio 2010 Redistributables         Microsoft Visual Studio 2010 Redistributables         Microsoft Visual Studio 2010 Shell         General Configuration         Features         Database Engine Services         Management Tools - Basic         Management Tools - Complete         Instance configuration         Instance configuration         Instance Name: MSSOL SERVER         Configuration file path:         C:\Program Files\Microsoft SQL Server\120\Setup Bootstrap\Log\20150428_082207\ConfigurationFile.ini |
|                                                                                                    | < Back Install Cancel Help                                                                                                    |

Kada instalacija završi, zatvorite prozor i početni instalacijski prozor te identičnu instalaciju napravite i na SVR2 i SVR3 virtualnoj mašini.

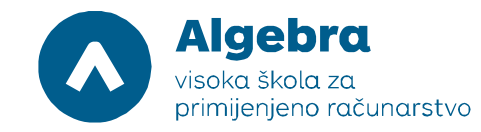

## Konfiguracija Microsoft SQL 2014 Log Shippinga

Slijedi konfiguracija SQL-a za korištenje log shippinga. Na SVR1 podignite SQL Management Studio, ulogirajte se kao domenski admin i napravite novu bazu, npr. bazu imena LogShipping:

| <b>1</b> 2                               | Mi                                  | crosoft SQL Se                                                                                                    | rver Mana | gement Stud             | io (Administra    | ator)                    |             |      | ĸ  |
|------------------------------------------|-------------------------------------|----------------------------------------------------------------------------------------------------|-----------|-------------------------|-------------------|--------------------------|-------------|------|----|
| File Edit View Debug                     | Tools Window Help                   |                                                                                                    |           |                         |                   |                          |             |      |    |
| 🛅 = 🛅 = 💕 📕 🥔 🛔                          | 3                                   |                                                                                                    | New       | Database                |                   | _ 0                      | x 🖄 🗒       |      |    |
| Object Explorer                          | Select a page                       | C Seriet -                                                                                                    | Halo      |                         |                   |                          |             |      |    |
| Connect 🕶 🛃 📑 🍸                          | General                             | The second second secon | Trieb     |                         |                   |                          |             |      |    |
| 😑 🐻 LON-SVR1 (SQL Serv                   | Filegroups                          | Database name                                                                                                    |           | LogShippin              | a                 |                          |             |      |    |
| 🖃 🚞 Databases                            |                                     | Dwiner:                                                                                                    |           | <pre>cdefault&gt;</pre> | 2                 |                          |             |      |    |
| 🛞 🖃 🥥 System Datab                       | 1                                   | ovvioi.                                                                                                    |           | (dordan)                |                   |                          |             |      |    |
| E Decurity                               |                                     | Use full-text i                                                                                                    | indexing  |                         |                   |                          |             |      |    |
| 표 🚞 Server Objects                       |                                     | Database files:                                                                                                    |           |                         |                   |                          |             |      |    |
| 🕀 🧰 Replication                          |                                     | Logical Name                                                                                                    | File Type | Filegroup               | Initial Size (MB) | Autogrowth / Maxsize     |             |      |    |
| H i Aiwaysun High A Read Aiwaysun High A |                                     | LogShipping                                                                                                    | ROWS      | PRIMARY                 | 4                 | By 1 MB, Unlimited       |             |      |    |
| 🖃 🧫 Integration Service                  |                                     | LogShipping                                                                                                    | LOG       | Not Applicable          | 1                 | By 10 percent, Unlimited |             |      |    |
| 📸 SQL Server Agent                       |                                     |                                                                                                    |           |                         |                   |                          |             |      |    |
|                                          |                                     |                                                                                                    |           |                         |                   |                          |             |      |    |
|                                          |                                     |                                                                                                    |           |                         |                   |                          |             |      |    |
|                                          |                                     |                                                                                                    |           |                         |                   |                          |             |      |    |
|                                          |                                     |                                                                                                    |           |                         |                   |                          |             |      |    |
|                                          | Connection                          |                                                                                                    |           |                         |                   |                          |             |      |    |
|                                          | Server:<br>LON-SVR1                 |                                                                                                    |           |                         |                   |                          |             |      |    |
|                                          | Connection:<br>ADATUM\Administrator |                                                                                                    |           |                         |                   |                          |             |      |    |
|                                          | View connection properties          |                                                                                                    |           |                         |                   |                          |             |      |    |
|                                          |                                     |                                                                                                    |           |                         |                   |                          |             |      |    |
|                                          | Progress                            |                                                                                                    |           |                         |                   |                          |             |      |    |
|                                          | Ready                               | <                                                                                                    | 111       |                         |                   |                          | <u>&gt;</u> |      |    |
|                                          | TAD.                                |                                                                                                    |           |                         | Add               | Remove                   |             |      |    |
|                                          |                                     |                                                                                                    |           |                         |                   |                          |             |      |    |
|                                          |                                     |                                                                                                    |           |                         |                   | OK Canc                  | el          |      |    |
| < 111                                    | >                                   |                                                                                                    |           |                         |                   |                          |             |      |    |
| Ready                                    |                                     |                                                                                                    |           |                         |                   |                          |             |      |    |
|                                          |                                     |                                                                                                    |           |                         |                   |                          |             | ▲ EN | NG |

Nakon kreiranja baze, desnim klikom miša na bazu LogShipping otvorite konfiguracijski meni Tasks, unutar kojeg treba odabrati opciju "Ship Transaction Logs":

| <b>9</b>                                                                                                    | Microsoft SQL Server Management Studio (Administrator)                                                                                                    | _ 0 ×   |
|----------------------------------------------------------------------------------------------------|----------------------------------------------------------------------------------------------------|---------|
| File Edit View Debug Tools Window Help                                                                                                    |                                                                                                    |         |
| 🗄 🔚 🕶 🖅 🚅 🗐 🍠 🔔 New Query 📑 📸 😁                                                                                                    |                                                                                                    | - 🛛 🖄 🗒 |
| File       Edit View Debug Tools Window Help         Image: State of the state of the state of | <ul> <li>Detach</li> <li>Take Offline</li> <li>Bring Online</li> <li>Shrink</li> <li>Back Up</li> <li>Restore</li> <li>Mirror</li> <li>Launch Database Mirroring Monitor</li> <li>Ship Transaction Logs</li> <li>Generate Scripts</li> <li>Extract Data-tier Application</li> <li>Deploy Database to Windows Azure SQL Database</li> <li>Deploy Database to A Windows Azure VM</li> <li>Export Data-tier Application</li> <li>Deploy Database to A Windows Azure VM</li> <li>Export Data-tier Application</li> <li>Deploy Database to Application</li> <li>Deploy Database to Application</li> <li>Deploy Database to Application</li> <li>Deploy Database to Application</li> <li>Deploy Database to Application</li> <li>Deploy Database to Application</li> <li>Deploy Data-tier Application</li> <li>Deploy Database to Application</li> </ul> |         |
| < III >                                                                                                    | Copy Database                                                                                                    |         |
| Ready                                                                                                    | Manage Database Encryption                                                                                                    |         |
| 😑 📥 🙋 🚞 🕵                                                                                                    |                                                                                                    | ▲ ENG   |

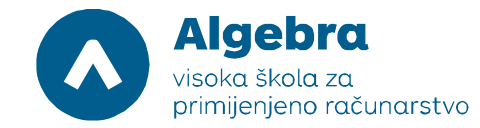

nakon čega krećemo u konfiguraciju Log Shippinga. Potrebno je odabrati opciju "Enable this as a primary database in a log shipping configuration, kliknuti na "Backup Settings" i odabrati lokaciju gdje ćemo postaviti transaction log backupe:

| <b>1</b>                             | Mi                                  | rosoft SQL Server Managemen                 | t Studio (Administrator)                                       |                                 | _ 0 ×            |
|--------------------------------------|-------------------------------------|---------------------------------------------|----------------------------------------------------------------|---------------------------------|------------------|
| File Edit View Debug 1               | Fools Window Help                   |                                             |                                                                |                                 | as <sup>11</sup> |
| : 🗇 • 📾 • 🗖 🖉 🛛 🖉   :                | Ū                                   | Database Properties - I                     | LogShipping                                                    |                                 | ≌ ≑              |
| Object Explorer<br>Connect * 킢 링 = 꺅 | Select a page<br>Page General       | 🔄 Script 👻 🎼 Help                           |                                                                |                                 |                  |
| ION-SVR1 (SQL Serv<br>Databases      | Files<br>Filegroups                 | Enable this as a primary database           | in a log shipping configuration                                |                                 |                  |
| 😠 🧰 System Datab<br>😠 🧰 Database Sna | Change Tracking                     | Transaction log backups                     |                                                                |                                 |                  |
| 🕀 间 LogShipping                      | Extended Properties                 |                                             | Backup schedule:                                               |                                 |                  |
|                                      | Transaction Log Shipping            | Backup Settings                             | Occurs every day every 15 minu<br>12:00:00 AM and 11:59:00 PM. | ite(s) between<br>Schedule will |                  |
| ⊞                                    |                                     | Last backup created:                        |                                                                |                                 |                  |
|                                      |                                     | Secondary databases                         |                                                                |                                 |                  |
|                                      |                                     | Secondary correct instances and dat         | -                                                              |                                 |                  |
| 📸 SQL Server Agent                   |                                     | Server Instances                            | Database                                                       |                                 |                  |
|                                      |                                     |                                             |                                                                |                                 |                  |
|                                      |                                     |                                             |                                                                |                                 |                  |
|                                      | Connection                          |                                             |                                                                |                                 |                  |
|                                      | Server                              |                                             |                                                                |                                 |                  |
|                                      | LON-SVR1                            |                                             | Add                                                            | Remove                          |                  |
|                                      | Connection:<br>ADATUM\Administrator | Monitor server instance                     |                                                                |                                 |                  |
|                                      | View connection properties          | Use a monitor server instance               |                                                                |                                 |                  |
|                                      | Prograss                            | Monitor server instance                     |                                                                | Settings                        |                  |
|                                      | Beadu                               | This action will script the entire log shir | ning configuration                                             |                                 |                  |
|                                      | () hour                             |                                             | Script Co                                                      | nfiguration 💌                   |                  |
|                                      |                                     |                                             |                                                                |                                 |                  |
|                                      |                                     |                                             | OK                                                             | Uancel                          |                  |
| <                                    | >                                   |                                             |                                                                |                                 |                  |
| Ready                                |                                     |                                             |                                                                |                                 |                  |

|                                                                             | Transa                                                        | ctio <mark>n</mark> Le     | og Bac <mark>k</mark> up Setti              | ings                                                   |                                                   | x  |
|-----------------------------------------------------------------------------|---------------------------------------------------------------|----------------------------|---------------------------------------------|--------------------------------------------------------|---------------------------------------------------|----|
| Transaction log backups are                                                 | performed by a SQL Server                                     | Agent job                  | o running on the prima                      | ary server instance.                                   |                                                   |    |
| Network path to backup fold                                                 | er (example: \\fileserver\ba                                  | ckup):                     |                                             |                                                        |                                                   |    |
| \\lon-svr1\logshipping                                                      |                                                               |                            |                                             |                                                        |                                                   |    |
| If the backup folder is located                                             | d on the primary server, type                                 | a local p                  | ath to the folder (exar                     | nple: c:\backup);                                      |                                                   |    |
| c:\logshipping                                                              |                                                               |                            | (                                           |                                                        |                                                   |    |
| Note: you must grant read an<br>also grant read permission to<br>instance). | d write permission on this fo<br>the proxy account for the cr | lder to the<br>opy job (u: | SQL Server service<br>sually the SQL Server | account of this primary se<br>Agent service account fo | rver instance. You mus<br>or the secondary server | st |
| <u>D</u> elete files older than:                                            |                                                               | 72                         | + Hour(s)                                   | ¥                                                      |                                                   |    |
| Ale <u>r</u> t if no backup occurs with                                     | nin:                                                          | 1                          | + Hour(s)                                   | ¥                                                      |                                                   |    |
| Backup job                                                                  |                                                               |                            |                                             |                                                        |                                                   |    |
| Job name:                                                                   | LSBackup_LogShipping                                          | )                          |                                             |                                                        | Sch <u>e</u> dule                                 |    |
| <u>S</u> chedule:                                                           | Occurs every day every<br>Schedule will be used s             | 15 minute<br>tarting on    | e(s) between 12:00:0<br>4/21/2017.          | 0 AM and 11:59:00 PM.                                  | Dis <u>a</u> ble this job                         |    |
| Compression                                                                 | L                                                             |                            |                                             |                                                        |                                                   |    |
| Set backup <u>c</u> ompression:                                             |                                                               | Use th                     | ne default server setti                     | ng v                                                   |                                                   |    |
| Note: If you backup the trans<br>restore the backups on the s               | saction logs of this database<br>econdary server instances.   | with any                   | other job or maintena                       | nce plan, Management S                                 | tudio will not be able to                         |    |
| <u>H</u> elp                                                                |                                                               |                            |                                             | OK                                                     | Cancel                                            |    |

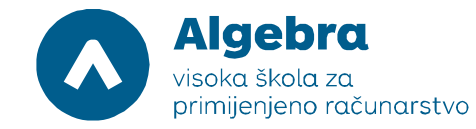

# Slijedeći korak je odabir secondary baza. U prethodnom prozoru, u dijelu "Secondary databases", treba kliknuti na gumb "Add..." i dodati LON-SVR2 (koristeći gumb "Connect"):

|                                                                                                    | Secondary Database Settings                                                                                                    | x                                   |
|----------------------------------------------------------------------------------------------------|----------------------------------------------------------------------------------------------------|-------------------------------------|
| Secondary server instance:                                                                                                    | LON-SVR2                                                                                                    | Connect                             |
| Secondary database:                                                                                                    | LogShipping 🗸                                                                                                    | ·                                   |
|                                                                                                    | Select an existing database or enter the name to create a new database.                                                                                    |                                     |
| Initialize Secondary Database                                                                                                  | Copy Files Restore Transaction Log                                                                                                    |                                     |
| You must restore a full backu                                                                                                  | p of the primary database into secondary database before it can be a log shipping de                                                                       | stination.                          |
| Do you want the Managemer                                                                                                    | nt Studio to restore a backup into the secondary database?                                                                                                 |                                     |
| Yes, generate a full backut<br>the secondary database if                                                                       | up of the primary database and restore it into the secondary database (and create<br>it doesn't exist)                                                     | Restore Options                     |
| Yes, restore an existing by<br>doesn't exist)     Specify a network path to<br>Backup file:     O     No, the secondary databa | ackup of the primary database into the secondary database (and create the secondar<br>the backup file that is accessible by the secondary server instance. | y database if it<br>Restore Options |
| Help                                                                                                    | OK                                                                                                    | Cancel                              |

|                                 | Secondary Database Settings                                                                                                    |
|---------------------------------|----------------------------------------------------------------------------------------------------|
| <u>S</u> econdary server instar | nce: LON-SVR2 Connect                                                                                                    |
| Secondary <u>d</u> atabase:     | LogShipping V                                                                                                    |
|                                 | Select an existing database or enter the name to create a new database.                                                                            |
| Initialize Secondary Da         | atabase Copy Files Restore Transaction Log                                                                                                    |
| Files are copied from           | n the backup folder to a destination folder by a SQL Server Agent job running on the secondary server instance.                                    |
|                                 |                                                                                                    |
| Destination <u>f</u> older fo   | r copied files: (This folder is usually located on the secondary server.)                                                                          |
| f:\LogShippingDB                |                                                                                                    |
| Note: you must gran             | t read and write permission on this folder to the proxy account for the copy job (usually the SQL Server Agent service<br>and are server instance) |
|                                 |                                                                                                    |
| Delete copied files a           | after 72 A Have(a)                                                                                                    |
|                                 |                                                                                                    |
| Сору јов                        |                                                                                                    |
| Job name: LSCo                  | ppy_LON-SVR1_LogShipping Schedule                                                                                                    |
| Sched <u>u</u> le: Occu         | ars every day every 15 minute(s) between 12:00:00 AM and 11:59:00 PM. Schedule will be used 🗌 Disable this job                                     |
|                                 |                                                                                                    |
|                                 |                                                                                                    |
|                                 |                                                                                                    |
|                                 |                                                                                                    |
| <u>H</u> elp                    | OK Cancel                                                                                                    |

Prije nego što ovdje kliknete na "OK", potrebno je napraviti još malo konfiguracije. Konkretno, na LON-SVR1 je na F disku potrebno napraviti direktorij LogShipping i od tog direktorija

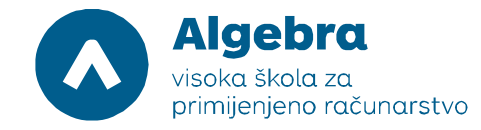

napraviti share (za potrebe ove vježbe, stavite Full Control za Everyone i na razini sharea i na razini NTFS dozvola). Nakon toga, potrebno je na SVR2 napraviti direktorij LogShipping na F disku. Tek nakon toga možemo kliknuti na "OK".

| ng Configuration     |                                                                                      |
|----------------------|--------------------------------------------------------------------------------------|
| 4 Total<br>4 Success | 0 Error<br>0 Warning                                                                 |
| Status               | Message                                                                              |
| Success              | _                                                                                    |
| Success              |                                                                                      |
| Success              |                                                                                      |
| Success              |                                                                                      |
| Close                | Report 🔻                                                                             |
|                      | A Total<br>4 Total<br>4 Success<br>Success<br>Success<br>Success<br>Success<br>Close |

Ulogirajte se na SVR2 i podignite SQL Management Studio. Situacija bi trebala izgledati ovako slijedećih 15ak minuta:

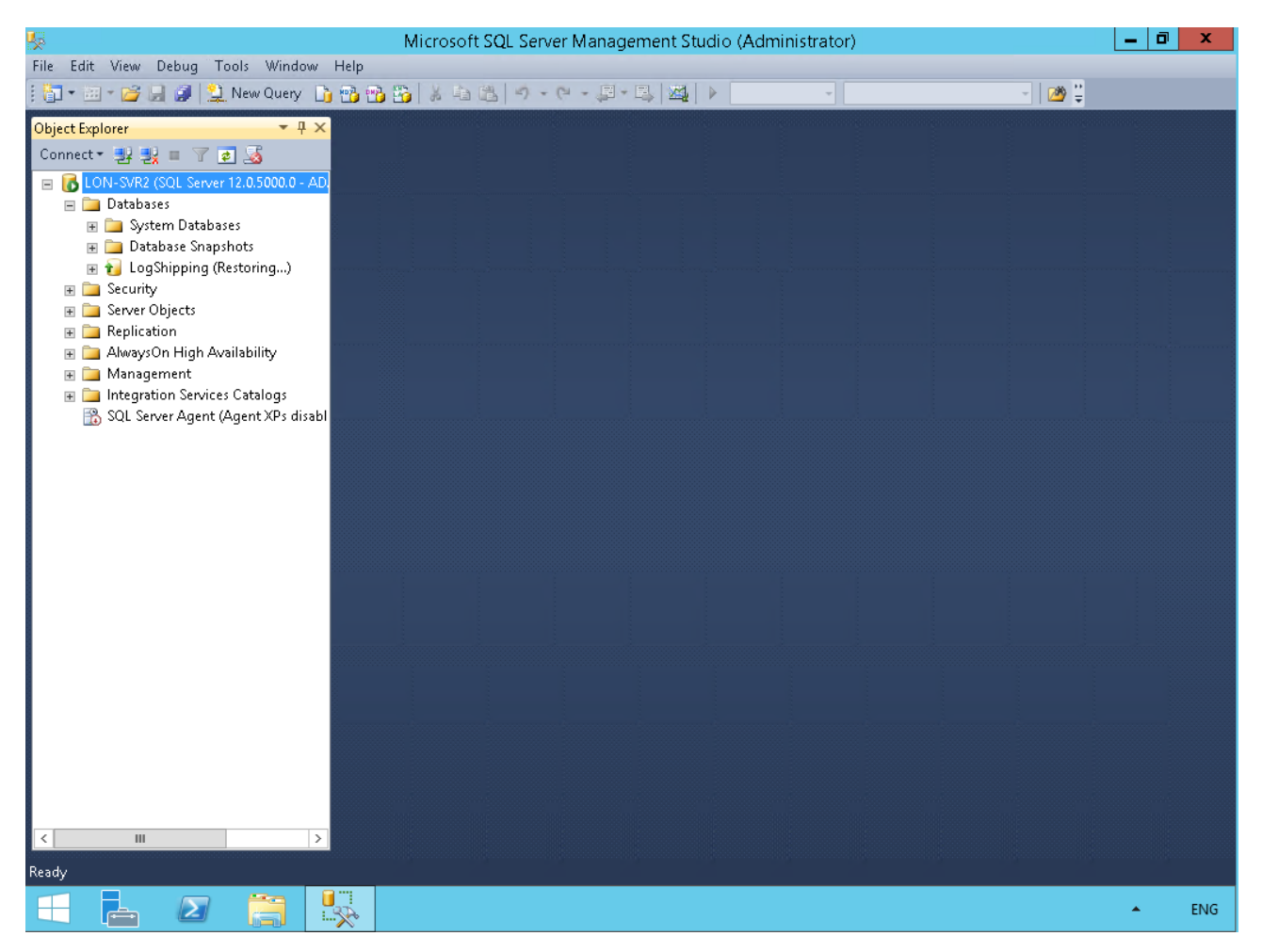

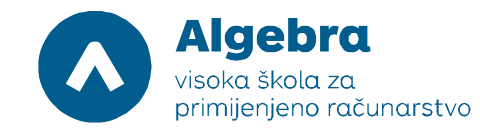

### Konfiguracija Microsoft SQL 2014 Mirroring clustera

Slijedeći korak nam je konfiguracija database mirroring opcije SQL clusteringa. Na SVR1 napravite novu bazu imena Mirroring:

| <b>1</b> 20                                                                                                    | Mic                                                                                                    | rosoft SQL Ser  | ver Mana  | gement Stud    | io (Administr     | ator)                    |             |     | X   |
|----------------------------------------------------------------------------------------------------|----------------------------------------------------------------------------------------------------|-----------------|-----------|----------------|-------------------|--------------------------|-------------|-----|-----|
| File Edit View Debug                                                                                                    | Tools Window Help                                                                                                    |                 |           |                |                   |                          |             |     |     |
| 🛅 • 🖮 • 💕 📕 🥥   💈                                                                                                    | 8                                                                                                    | · · ·           | Newl      | Database       |                   |                          | x           | 🖄 🗒 |     |
| Object Explorer<br>Connect ▼ 型 型 = ▼<br>■ 6 LON-SVR1 (SQL Serv<br>■ □ Databases<br>■ □ System Datab<br>₩ □ Database Sna<br>₩ 0 LogShipping | Select a page<br>General<br>Options<br>Filegroups                                                                                                    | 🔄 Script 🔻 🚺    | Help      |                |                   |                          |             |     |     |
|                                                                                                    |                                                                                                    | Database name:  |           | Mirroring      | Mirroring         |                          |             |     |     |
|                                                                                                    |                                                                                                    | Uwner: (derauk) |           |                |                   |                          |             |     |     |
| 🕀 🧰 Security                                                                                                    |                                                                                                    | Database files: |           |                |                   |                          |             |     |     |
| E Server Objects                                                                                                    |                                                                                                    | Logical Name    | File Type | Filegroup      | Initial Size (MB) | Autogrowth / Maxsize     |             |     |     |
| I AlwaysOn High A                                                                                                    |                                                                                                    | Mirroring       | ROWS      | PRIMARY        | 4                 | By 1 MB, Unlimited       |             |     |     |
| 🗄 🛄 Management                                                                                                    |                                                                                                    | Mirroring_log   | LOG       | Not Applicable | 1                 | By 10 percent, Unlimited |             |     |     |
| ⊪ Integration Servic                                                                                                    | Connection         Server:         LON-SVR11         Connection:         ADATUM\Administrator         Image: View connection properties         Progress                                                                                                    |                 |           |                |                   |                          |             |     |     |
|                                                                                                    | Ready                                                                                                    | <               |           |                |                   |                          | <u>&gt;</u> |     |     |
|                                                                                                    | The start of the start of the s |                 |           |                | Add               | Remove                   |             |     |     |
|                                                                                                    |                                                                                                    |                 |           |                |                   | OK Can                   | cel         |     |     |
|                                                                                                    |                                                                                                    |                 |           |                |                   |                          |             |     |     |
| Ready                                                                                                    |                                                                                                    |                 |           |                |                   |                          |             |     |     |
|                                                                                                    |                                                                                                    |                 |           |                |                   |                          |             | 4   | ENG |

Nakon toga, potrebno je napraviti backup Mirroring baze (desni klik na bazu – Tasks – Back Up). Svakako prije klikanja na "OK" zapamtite lokaciju gdje će backup datoteka biti napravljena (C:\Program Files\Microsoft SQL

Server\MSSQL12.MSSQLSERVER\MSSQL\Backup\Mirroring.bak). Preselite doticnu datoteku na SVR2 i napravite restore baze iz dotične datoteke. Kada radite restore, u "Options" podmeniju odaberite Recovery state "RESTORE WITH NORECOVERY".

Prije nego što krenete na idući korak, na SVR2 mora biti restore baze Mirroring. Ako to niste uspješno napravili, mirroring neće raditi.

Slijedi konfiguracija mirroringa. U Tasks meniju potražite konfiguracijsku opciju "Mirror":

Algebra visoka škola za

primijenjeno računarstvo

Visoko učilište Algebra - visoka škola za primijenjeno računarstvo | Ilica 242 | 10000 Zagreb | Hrvatska Upisano kod trgovačkog suda u Zagrebu pod MBS: 080664742 Poslovna banka: Zagrebačka banka d.d. Trg bana Josipa Jelačića 10, 10000 Zagreb, Hrvatska OIB: 14575159920 | matični broj: 2412926 | IBAN: HR7523600001102036972 tel. +385 (0)1 2222 182 | fax. +385 (0)1 2305 004 | info@racunarstvo.hr | www.racunarstvo.hr

| Microsoft SQL Server Management Studio (Administrator) 🛛 📃 🗖 💌 |                          |          |                                               |       |  |
|----------------------------------------------------------------|--------------------------|----------|-----------------------------------------------|-------|--|
| File Edit View Debu                                            | g Tools Window Help      |          |                                               |       |  |
| i 🛅 • 🔤 • 💕 📕 🥥                                                | 🛛 🔔 New Query 🛛 🔓 📸      | 🔁 🔀 🕹 🖻  |                                               | - 🛛 🖉 |  |
| Object Explorer                                                | <b>→</b> ₽ ×             |          |                                               |       |  |
| Connect 🕶 🛃 🛃 🔳                                                | 7 🙋 🍒                    |          |                                               |       |  |
| 😑 🐻 LON-SVR1 (SQL S                                            | Server 12.0.5000.0 - AD. |          |                                               |       |  |
| 🖃 🚞 Databases                                                  |                          |          |                                               |       |  |
| 🛞 📄 System Da                                                  | atabases                 |          |                                               |       |  |
| 🛞 🧰 Database i                                                 | Snapshots                |          |                                               |       |  |
| 🗉 🚺 Logsnippi                                                  | ing                      |          |                                               |       |  |
| 🐨 📑 Security                                                   | New Database             |          | Detach                                        |       |  |
| 🕀 🧰 Server O                                                   | New Query                |          | Take Offline                                  |       |  |
| 😠 🧰 Replicati                                                  | Script Database as       | •        | Bring Online                                  |       |  |
| 🕀 🗀 AlwaysO                                                    | Tasks                    | •        | Shrink                                        |       |  |
| 🕀 🧫 Integrati                                                  | Policies                 | •        | Back Up                                       |       |  |
| 📸 SQL Serv                                                     | Facets                   |          | Restore                                       |       |  |
|                                                                | Start PowerShell         |          | Mirror                                        |       |  |
|                                                                | Panasta                  |          | Launch Database Mirroring Monitor             |       |  |
|                                                                |                          | <b>,</b> | Ship Transaction Logs                         |       |  |
|                                                                | Rename                   |          | Generate Scripts                              |       |  |
|                                                                | Delete                   |          |                                               |       |  |
|                                                                | Refresh                  |          | Extract Data-tier Application                 |       |  |
|                                                                | Properties               |          | Deploy Database to Windows Azure SQL Database |       |  |
|                                                                |                          |          | Deploy Database to a Windows Azure VM         |       |  |
|                                                                |                          |          | Export Data-tier Application                  |       |  |
|                                                                |                          |          | Register as Data-tier Application             |       |  |
|                                                                |                          |          | Upgrade Data-tier Application                 |       |  |
|                                                                |                          |          | Delete Data-tier Application                  |       |  |
|                                                                |                          |          | Import Data                                   |       |  |
|                                                                |                          |          | Export Data                                   |       |  |
| < 111                                                          | >                        |          | Copy Database                                 |       |  |
| Ready                                                          |                          |          | Manage Database Encryption                    |       |  |
|                                                                |                          |          |                                               | ▲ ENG |  |

| Microsoft SQL Server Management Studio (Administrator)                                                                                                    |                                                                          |                                                                                                    |                                                           |                                |                 |  |  |
|----------------------------------------------------------------------------------------------------|--------------------------------------------------------------------------|----------------------------------------------------------------------------------------------------|-----------------------------------------------------------|--------------------------------|-----------------|--|--|
| File Edit View Debug                                                                                                    | Tools Window Help                                                        |                                                                                                    |                                                           |                                | 6 <sup>**</sup> |  |  |
| Object Explorer                                                                                                    |                                                                          | Datab                                                                                                    | ase Properties - Mirroring                                |                                | ÷               |  |  |
| Connect - 22 22 = 7<br>Connect - 22 22 = 7<br>Databases<br>Databases<br>Databases Sna<br>Database Sna<br>Database Sna<br>Databas | Select a page                                                            | 🔄 Script 🔻 🕼 Help                                                                                                    |                                                           |                                |                 |  |  |
|                                                                                                    |                                                                          | Ensure that se<br>database.<br>Server network ad                                                                                                    | Configure Security                                        |                                |                 |  |  |
|                                                                                                    |                                                                          | Principal:                                                                                                    |                                                           | Start Mirroring                |                 |  |  |
|                                                                                                    |                                                                          | Mirror:<br>Witness:                                                                                                    |                                                           | Pause                          |                 |  |  |
|                                                                                                    |                                                                          |                                                                                                    |                                                           | Remove Mirroring               |                 |  |  |
|                                                                                                    |                                                                          | Note: Use fully<br>TCP://svr5.co                                                                                                    | -qualified TCP addresses. For example:<br>rp.abc.com:5022 | Failover                       |                 |  |  |
| 🗉 🚞 Integration Servic                                                                                                    |                                                                          | Operating mode                                                                                                    |                                                           |                                |                 |  |  |
| 📸 SQL Server Agent                                                                                                    |                                                                          | <ul> <li>High performance (asynchronous) Commit changes at the principal and then transfer them<br/>to the mirror.</li> </ul>                                         |                                                           |                                |                 |  |  |
|                                                                                                    |                                                                          | High safety without automatic failover (synchronous) Always commit changes at both the principal and mirror.                                                          |                                                           |                                |                 |  |  |
|                                                                                                    | Connection                                                               | <ul> <li>High safety</li> </ul>                                                                                                    | with automatic failover (synchronous) Requi               | res a witness server instance. |                 |  |  |
|                                                                                                    | Server:<br>LON-SVR1                                                      | Commit changes at both the principal and mirror if both are available. The witness controls<br>automatic failover to the mirror if the principal becomes unavailable. |                                                           |                                |                 |  |  |
|                                                                                                    | Connection:<br>ADATUM\Administrator<br><u>View connection properties</u> | Status: TI<br>m                                                                                                    | This database has not been configured for                 | Defect                         |                 |  |  |
|                                                                                                    |                                                                          |                                                                                                    | mirroring                                                 |                                |                 |  |  |
|                                                                                                    | Progress                                                                 |                                                                                                    |                                                           |                                |                 |  |  |
|                                                                                                    | Ready                                                                    |                                                                                                    |                                                           |                                |                 |  |  |
|                                                                                                    |                                                                          |                                                                                                    |                                                           | OK Cancel                      |                 |  |  |
| <                                                                                                    | >                                                                        |                                                                                                    |                                                           |                                |                 |  |  |
| Ready                                                                                                    |                                                                          |                                                                                                    |                                                           |                                |                 |  |  |
|                                                                                                    |                                                                          |                                                                                                    |                                                           |                                | ▲ ENG           |  |  |

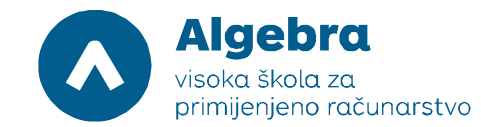

Prvi korak nam je konfiguracija security opcija za mirroring. Konkretno, odabrati ćemo SVR3 kao witness server. Pokrenite wizard "Configure security", kada vas pita "Include Witness Server" odaberite opciju "Yes" pa Next, u idućem prozoru obavezno checkbox-irajte opciju "Witness server instance" (ako nije označena). U konfiguracijskom prozoru "Principal Server Instance" samo kliknite Next. U konfiguracijskom prozoru "Mirror Server Instance", odaberite iz konfiguracijskog menija "LON-SVR2" i kliknite "Connect" i još jednom "Connect" u podprozoru za autentifikaciju, te opet "Next". U konfiguracijskom prozoru "Witness Server Instance", odaberite iz pull-down menija opciju "Browse", pa onda "LON-SVR3" i "Connect", pa "Finish" i opet još jednom "Finish".

Nakon toga, nudi nam se opcija "Start Mirroring" ili "Do Not Start Mirroring". Za početak, odaberimo "Do Not Start Mirroring" i pogledamo dostupne opcije (High Performance asynchronoous, High safety without automatic failover). Odaberimo prvu opciju, pa Start Mirroring.